# **D-Link**<sup>®</sup>

### Megapixel Internet Camera Megapixel Wireless Internet Camera

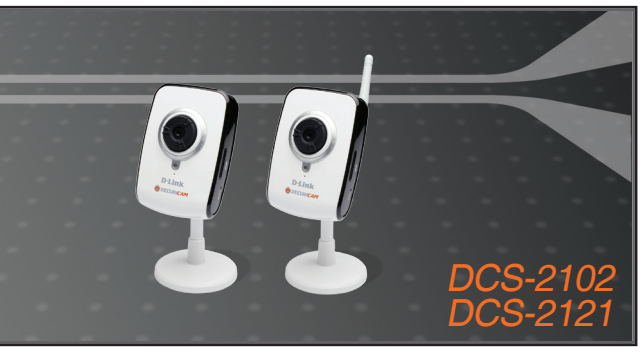

Руководство по быстрой установке+

### INTERNET CAMERA

# Руководство по быстрой установке DCS-2102 мегапиксельная Интернет-камера DCS-2121 беспроводная мегапиксельная Интернет-камера Комплект поставки

Если что из перечисленного отсутствует, обратитесь, пожалуйста, к поставщику.

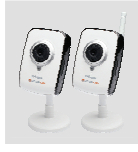

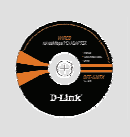

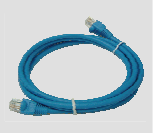

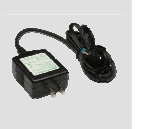

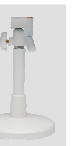

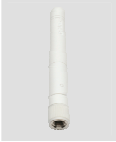

Интернет-кам ера DCS-2102 или 2121

Компакт-диск с руководством пользователя и ПО

Ethernet 5 категории

Адаптер питания

Подставк а

Беспровод ная антенна (только для DCS-2121)

# Установка аппаратного обеспечения

Подключение беспроводной антенны (только для DCS-2121)

Подключите беспроводную антенну к разъему Интернет-камеры.

#### Подключение кабеля Ethernet

Подключите один конец кабеля Ethernet к разъему Ethernet, расположенному на задней панели Интернет-камеры, а другой конец кабеля - к сети.

Примечание: Данный шаг необходим для настройки DCS-2121.

#### Подключение адаптера питания

Подключите адаптер питания к разъему питания Интернет-камеры и подключите к розетке питания.

Индикатор камеры будет гореть красным светом при получении питания.

Индикатор будет гореть зеленым после подключения камеры к сети.

Индикатор загорится зеленым во время доступа к камере.

За подробной информацией по установке утилиты и завершения установки, пожалуйста, обратитесь к руководству пользователя на компакт-диске.

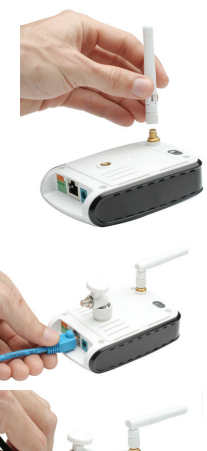

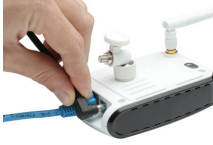

#### В: Как настроить камеру DCS-2102/DCS-2121 без компакт-диска?

О: Подключите компьютер к маршрутизатору с помощью кабеля Ethernet. Зайдите на сайт поддержки D-Link: http://dlink.ru. Загрузите утилиту Setup Wizard SE из раздела технической поддержки DCS-2102/DCS-2121. Установите и запустите утилиту Setup Wizard SE. Камера должна быть обнаружена автоматически. Можно использовать мастер установки, входящий в утилиту для настройки устройства или нажать на Link для непосредственного доступа к устройству. Имя пользователя по умолчанию 'admin'. Пароль по умолчанию ' (оставьте поле пустым). Если пароль был изменен и забыт, то необходимо перезагрузить DCS-2102/DCS-2121 для установки пароля ' (пустое поле).

Если DCS-2102/DCS-2121 не может найти DHCP-сервер, введите IP-адрес по умолчанию: http://192.168.0.20

#### В: Как восстановить в DCS-2102/DCS-2121 настройки по умолчанию?

О: Убедитесь, что DCS-2102/DCS-2121 включена. С помощью скрепки нажмите и удерживайте кнопку Reset в течение 10 секунд. Камера должна вернуться к заводским настройкам по умолчанию.

#### В: Как установить камеру, если нет маршрутизатора?

О: Подключите камеру непосредственно к порту Ethernet компьютера. Необходимо назначить компьютеру статический IP-адрес из того же диапазона адресов, что и камера, например 192.168.0.1. Можно получить доступ к настройкам устройства через IP-адрес по умолчанию http://192.168.0.20.

## В: Почему DCS-2121 не подключается к беспроводной сети после настройки камеры?

О: После включения и настройки беспроводного соединения, отключите Ethernet – соединение между DCS-2121 и компьютером. Подождите 60 секунд, и устройство автоматически подключится к настроенному беспроводному соединению.

#### В: Как настроить камеру с функцией WPS (Wi-Fi Protected Setup)?

О: С помощью беспроводного маршрутизатора или точки доступа необходимо включить функцию WPS в сети. Подключите адаптер питания к камере. Затем нажмите и удерживайте кнопку WPS на задней панели камеры в течение 3 секунд. После чего индикатор камеры загорится синим светом, нажмите кнопку WPS на маршрутизаторе или точке доступа для активации функции WPS. После активации индикатор камеры прекратит мигать и начнет гореть устойчивым синим светом, затем камера автоматически перезагрузится.

За дополнительной информацией о поиске неисправностей, обратитесь, пожалуйста, к руководству пользователя на компакт-диске.

### Техническая поддержка

Обновления программного обеспечения и документация доступны на Интернет-сайте D-Link.

D-Link предоставляет бесплатную поддержку для клиентов в течение гарантийного срока.

Клиенты могут обратиться в группу технической поддержки D-Link по телефону или через Интернет.

Техническая поддержка D-Link: (495) 744-00-99

Техническая поддержка через Интернет http://www.dlink.ru email: support@dlink.ru

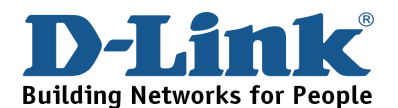